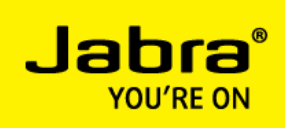

# Cisco Jabber for Windows – Enable Accessory Manager API

This document intend to describe how to enable the Accessory Manager API feature, added to the Jabber for Windows 9.2 client.

Feature description found in the Cisco Jabber for Windows 9.2 Release Notes

#### Accessory Manager API

This release provides an API for accessory vendors. You can use this API to enable call management functionality for devices such as headsets. For example, you can use this API to answer, hold, and end audio calls on Cisco Jabber for Windows from a headset.

You must enable the accessory manager API with the EnableAccessoriesManager parameter as follows:

<Policies> <EnableAccessoriesManager>true</EnableAccessoriesManager> </Policies>

**Important:** The accessory manager API requires device plugins from accessory vendors.

#### Source:

http://www.cisco.com/en/US/docs/voice ip comm/jabber/Windows/9 2/JABW BK CAAD3F25 00 cis co-jabber-for-windows-release-notes.html

Background information:

The jabber-config.xml file is used by the Cisco Jabber clients to alter default parameter settings. The jabber-config.xml file is located on the (CUCM) TFTP server and retrieved by the Cisco Jabber clients during startup. In a fresh CUCM installation the jabber-config.xml file will not be present on the (CUCM) TFTP server and Jabber clients will use some default parameters.

The jabber-config.xml file can be generated in a simple text editor (notepad) on your workstation and uploaded to the (CUCM) TFTP-server.

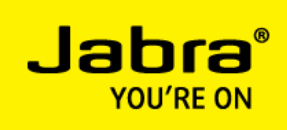

At Cisco Support Community you will find a 'Jabber config file generator' to help generate a proper xml file.

https://supportforums.cisco.com/docs/DOC-25778

Please note. The Jabber config file generator does not include the 'Accessory Manager' entry... The following line must be added manually:

```
<Policies>
<EnableAccessoriesManager>true</EnableAccessoriesManager>
</Policies>
```

Note.

The jabber-config.xml file used in this document is a simple configuration file enabled for UDS (User Data Service), which utilizes the Communications Manager End User Directory for directory services. For additional information how to configure and use the jabber-config.xml file, please see the *Jabber for Windows Installation and Configuration Guide:* <a href="http://www.cisco.com/en/US/docs/voice">http://www.cisco.com/en/US/docs/voice</a> ip comm/jabber/Windows/9 2/JABW BK C9731738 00 jab ber-windows-install-config.html

Installation procedure:

- 1. Generate or edit jabber-config.xml file
- 2. Upload jabber-config.xml file to TFTP server
- 3. Restart TFTP service
- 4. Test jabber-config.xml file accessibility

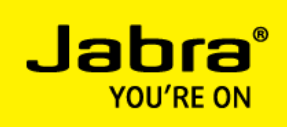

1. Generate or edit jabber-config.xml file

The Accessory Manager parameter is added in the <Policies> section and shown in RED.

### Jabber-config.xml example file

```
<?xml version="1.0" encoding="utf-8"?>
<config version="1.0">
<Directory>
  <DirectoryServerType>UDS</DirectoryServerType>
  <PhotoUriWithToken>http://staffphoto.company.com/%%uid%%.jpg</PhotoUriWithToken>
</Directory>
<Policies>
  <Screen_Capture_Enabled>true</Screen_Capture_Enabled>
  <Video Disabled>false</Video Disabled>
  <File Transfer Enabled>true</File Transfer Enabled>
  <EnableAccessoriesManager>true</EnableAccessoriesManager>
</Policies>
<Options>
  <Set Status Away On Inactive>true</Set Status Away On Inactive>
  <Set_Status_Inactive_Timeout>15</Set_Status_Inactive_Timeout>
  <Set Status Away On Lock OS>true</Set Status Away On Lock OS>
  <Start Client On Start OS>false</Start Client On Start OS>
</Options>
</config>
```

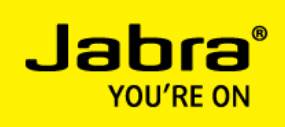

2. Upload jabber-config.xml file to TFTP server

Cisco Unified Operating System Administration – Software Upgrades – TFTP File Management

| < 🕗 📾 https://192.168.140.192/cmplatform/tftpF 🔎 👻 😵 Certificate 🗟 🖒 🗙 🕮 TFTP File Management 🛛 🗙 | Ĥ ★ 🕸                                  |
|---------------------------------------------------------------------------------------------------|----------------------------------------|
|                                                                                                   |                                        |
| Navigation Cisco Unified Operating System Administration                                          | on Cisco Unified OS Administration 🔻 🙆 |
| administrator   Se                                                                                | earch Documentation About Logout       |
| Snow ▼ Settings ▼ Security ▼ Software Upgrades ▼ Services ▼ Help ▼                                |                                        |
| TFTP File Management                                                                              |                                        |
| Select All Clear All 💥 Delete Selected E                                                          |                                        |
| Status                                                                                            |                                        |
| i 1 records found                                                                                 |                                        |
|                                                                                                   |                                        |
| TFTP Files (1 - 1 of 1)                                                                           | Rows per Page 50 🔻                     |
| Find TFTP Files where File Name 🔻 begins with 💌 jab Find Clear Filter                             |                                        |
| ☐ File Name ▲                                                                                     | Directory                              |
| jabber-config.xml /                                                                               |                                        |
| Select All Clear All Delete Selected Upload File                                                  |                                        |
|                                                                                                   |                                        |
|                                                                                                   |                                        |
|                                                                                                   |                                        |
|                                                                                                   |                                        |
|                                                                                                   |                                        |
|                                                                                                   |                                        |
|                                                                                                   |                                        |
|                                                                                                   |                                        |
|                                                                                                   |                                        |
|                                                                                                   |                                        |
|                                                                                                   |                                        |
|                                                                                                   |                                        |
|                                                                                                   |                                        |

Please note. The Jabber-config.xml file should be uploaded to the root directory of each of the CUCM TFTP servers.

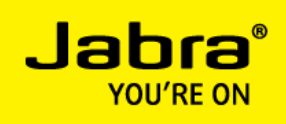

3. Restart TFTP service

## Cisco Unified Serviceability - Tools - Control Center, Feature Services

| )                      | ttps://192.168.140.192/ccmservice/controlcer                                                                                                    | 🗅 👻 🔇 Certificate er.                                                                                                    | 🗟 🖒 🗙 🏙 Cisco Unifi                                                                                                    | ed Se 🗙 👑 Sign In - Cisco Unit 🐇                                                                                                    | IM and Presence Se 🔐 🔐                                                                                                    |
|------------------------|----------------------------------------------------------------------------------------------------|----------------------------------------------------------------------------------------------------|----------------------------------------------------------------------------------------------------|----------------------------------------------------------------------------------------------------|----------------------------------------------------------------------------------------------------|
| _                      | <u>E</u> dit <u>V</u> iew F <u>a</u> vorites <u>T</u> ools <u>H</u> elp                                                                                                    |                                                                                                    |                                                                                                    |                                                                                                    |                                                                                                    |
| 00                     | Start 🛑 Stop 🏾 🍡 Restart 🔇 Refresh Pag                                                                                                    | ge                                                                                                    |                                                                                                    |                                                                                                    |                                                                                                    |
| tat                    | tus:                                                                                                    |                                                                                                    |                                                                                                    |                                                                                                    |                                                                                                    |
| Pa                     | ge Refreshed                                                                                                    |                                                                                                    |                                                                                                    |                                                                                                    |                                                                                                    |
|                        |                                                                                                    |                                                                                                    |                                                                                                    |                                                                                                    |                                                                                                    |
| Sele                   | ect Server                                                                                                    |                                                                                                    |                                                                                                    |                                                                                                    |                                                                                                    |
| rve                    | er* CUCM90 🔻 Go                                                                                                    |                                                                                                    |                                                                                                    |                                                                                                    |                                                                                                    |
|                        |                                                                                                    |                                                                                                    |                                                                                                    |                                                                                                    |                                                                                                    |
| erfe                   | ormance and Monitoring Services                                                                                                    |                                                                                                    |                                                                                                    |                                                                                                    |                                                                                                    |
|                        | Service Name                                                                                                    | Status:                                                                                                    | Activation Status                                                                                                    | Start Time                                                                                                    | Up Time                                                                                                    |
| 5                      | Cisco Serviceability Reporter                                                                                                    | Started                                                                                                    | Activated                                                                                                    | Tue Mar 12 15:28:22 2013                                                                                                    | 41 days 18:48:08                                                                                                    |
| 0                      | Cisco CallManager SNMP Service                                                                                                    | Not Running                                                                                                    | Deactivated                                                                                                    |                                                                                                    |                                                                                                    |
|                        |                                                                                                    |                                                                                                    |                                                                                                    |                                                                                                    |                                                                                                    |
| ire                    | ctory Services                                                                                                    |                                                                                                    |                                                                                                    |                                                                                                    |                                                                                                    |
|                        | Comvice Name                                                                                                    | Status                                                                                                    | Activation Status                                                                                                    | Chaut Times                                                                                                    | U. Time                                                                                                    |
|                        | Service Name                                                                                                    | status.                                                                                                    | Activation status                                                                                                    | Start Time                                                                                                    | Up Time                                                                                                    |
| 0                      | Cisco DirSync                                                                                                    | Started                                                                                                    | Activated                                                                                                    | Tue Mar 12 15:28:24 2013                                                                                                    | 41 days 18:48:06                                                                                                    |
| 5                      | Cisco DirSync                                                                                                    | Started                                                                                                    | Activated                                                                                                    | Tue Mar 12 15:28:24 2013                                                                                                    | 41 days 18:48:06                                                                                                    |
| )<br>м 5               | Cisco DirSync                                                                                                    | Started                                                                                                    | Activated                                                                                                    | Tue Mar 12 15:28:24 2013                                                                                                    | 41 days 18:48:06                                                                                                    |
| )<br>M S               | Cisco DirSync ervices Service Name                                                                                                    | Started<br>Status:                                                                                                    | Activation Status Activation Status                                                                                                    | Start Time Tue Mar 12 15:28:24 2013 Start Time                                                                                                    | 41 days 18:48:06                                                                                                    |
| M S                    | Cisco DirSync<br>ervices Service Name Cisco CallManager                                                                                                    | Startus:<br>Startus:<br>Startus:                                                                                                    | Activation Status Activation Status Activation Status Activated                                                                                                    | Start Time           Tue Mar 12 15:28:24 2013           Start Time           Tue Mar 12 15:28:15 2013                                                                                                    | 41 days 18:48:06<br>Up Time<br>41 days 18:48:15                                                                                                    |
| о<br>т <b>м s</b><br>0 | Cisco DirSync<br>ervices<br>Service Name<br>Cisco CallManager<br>Cisco Messaging Interface                                                                                                    | Status:<br>Started<br>Status:<br>Started<br>Not Running                                                                                                    | Activation Status Activated Activated Deactivated                                                                                                    | Start Time           Tue Mar 12 15:28:24 2013           Start Time           Tue Mar 12 15:28:15 2013                                                                                                    | 41 days 18:48:06                                                                                                    |
| о<br>м s<br>о          | Cisco DirSync<br>ervices<br>Service Name<br>Cisco CallManager<br>Cisco Messaging Interface<br>Cisco Unified Mobile Voice Access Service                                                                                                    | Status:<br>Started<br>Started<br>Not Running<br>Started                                                                                                    | Activation Status<br>Activated<br>Activated<br>Deactivated<br>Activated                                                                                                    | Start Time           Tue Mar 12 15:28:24 2013           Start Time           Tue Mar 12 15:28:15 2013           Tue Mar 12 15:35:24 2013                                                                                                    | 41 days 18:48:06<br>Up Time<br>41 days 18:48:15<br>41 days 18:41:06                                                                                                    |
| о<br>м s               | Cisco DirSync<br>ervices<br>Service Name<br>Cisco CallManager<br>Cisco Messaging Interface<br>Cisco Unified Mobile Voice Access Service<br>Cisco IP Voice Media Streaming App                                                                                                    | Status:<br>Status:<br>Started<br>Not Running<br>Started<br>Started                                                                                                    | Activation Status<br>Activated<br>Activated<br>Deactivated<br>Activated<br>Activated                                                                                                    | Start Time           Tue Mar 12 15:28:24 2013           Start Time           Tue Mar 12 15:28:15 2013           Tue Mar 12 15:35:24 2013           Tue Mar 12 15:28:16 2013                                                                                                    | 41 days 18:48:06<br>Up Time<br>41 days 18:48:15<br>41 days 18:48:15<br>41 days 18:41:06<br>41 days 18:48:14                                                                                                    |
| о<br>м s               | Cisco DirSync  Service Name Cisco CallManager Cisco AllManager Cisco Messaging Interface Cisco Unified Mobile Voice Access Service Cisco IP Voice Media Streaming App Cisco CTIManager                                                                                                    | Status:<br>Status:<br>Started<br>Not Running<br>Started<br>Started<br>Started                                                                                             | Activation Status<br>Activated<br>Activated<br>Deactivated<br>Activated<br>Activated<br>Activated                                                                                                    | Start Time           Tue Mar 12 15:28:24 2013           Start Time           Tue Mar 12 15:28:15 2013           Tue Mar 12 15:35:24 2013           Tue Mar 12 15:28:16 2013           Tue Mar 12 15:28:19 2013                                                                                                    | 41 days 18:48:06<br>41 days 18:48:06<br>41 days 18:48:15<br>41 days 18:48:15<br>41 days 18:48:14<br>41 days 18:48:14<br>41 days 18:48:11                                                                                                    |
|                        | Cisco DirSync<br>ervices<br>Service Name<br>Cisco CallManager<br>Cisco Messaging Interface<br>Cisco Unified Mobile Voice Access Service<br>Cisco IP Voice Media Streaming App<br>Cisco CTIManager<br>Cisco Extension Mobility                                                                                                    | Started<br>Started<br>Started<br>Started<br>Started<br>Started<br>Started                                                                                                 | Activation status<br>Activated<br>Activated<br>Deactivated<br>Activated<br>Activated<br>Activated<br>Activated                                                                                                    | Start Time           Tue Mar 12 15:28:24 2013           Start Time           Tue Mar 12 15:28:15 2013           Tue Mar 12 15:28:15 2013           Tue Mar 12 15:28:16 2013           Tue Mar 12 15:28:16 2013           Tue Mar 12 15:28:24 2013           Tue Mar 12 15:28:2013           Tue Mar 12 15:28:2013                                                                                                    | Up Time           41 days 18:48:06           Up Time           41 days 18:48:15           41 days 18:48:15           41 days 18:48:14           41 days 18:48:14           41 days 18:48:11           41 days 18:44:108                                                                                                    |
|                        | Cisco DirSync  ervices  Service Name  Cisco CallManager  Cisco Messaging Interface  Cisco Unified Mobile Voice Access Service  Cisco IP Voice Media Streaming App  Cisco CTIManager  Cisco Extension Mobility  Cisco DHCP Monitor Service                                                                                                  | Started<br>Started<br>Not Running<br>Started<br>Started<br>Started<br>Started<br>Started<br>Not Running                                                                   | Activation Status<br>Activated<br>Activated<br>Deactivated<br>Activated<br>Activated<br>Activated<br>Activated<br>Deactivated                                                                                              | Start Time           Tue Mar 12 15:28:24 2013           Start Time           Tue Mar 12 15:28:15 2013           Tue Mar 12 15:28:15 2013           Tue Mar 12 15:28:16 2013           Tue Mar 12 15:28:19 2013           Tue Mar 12 15:35:22 2013                                                                                                    | Up Time           41 days 18:48:06           Up Time           41 days 18:48:15           41 days 18:48:15           41 days 18:48:14           41 days 18:48:14           41 days 18:48:14           41 days 18:48:14           41 days 18:48:14           41 days 18:48:14           41 days 18:48:14           41 days 18:48:14           41 days 18:41:08 |
|                        | Cisco DirSync<br>Service Name<br>Cisco CallManager<br>Cisco CallManager<br>Cisco Messaging Interface<br>Cisco Unified Mobile Voice Access Service<br>Cisco IP Voice Media Streaming App<br>Cisco CTIManager<br>Cisco Extension Mobility<br>Cisco DHCP Monitor Service<br>Cisco Intercluster Lookup Service                                 | Started<br>Started<br>Not Running<br>Started<br>Started<br>Started<br>Started<br>Not Running<br>Not Running                                                               | Activation status<br>Activated<br>Activated<br>Deactivated<br>Activated<br>Activated<br>Activated<br>Activated<br>Deactivated<br>Deactivated                                                                               | Start Time           Tue Mar 12 15:28:24 2013           Start Time           Tue Mar 12 15:28:15 2013           Tue Mar 12 15:35:24 2013           Tue Mar 12 15:28:16 2013           Tue Mar 12 15:28:19 2013           Tue Mar 12 15:35:22 2013                                                                                                    | Up Time           41 days 18:48:06           Up Time           41 days 18:48:15           41 days 18:48:15           41 days 18:48:16           41 days 18:48:14           41 days 18:48:14           41 days 18:48:14           41 days 18:48:14           41 days 18:48:14           41 days 18:48:14           41 days 18:48:108                           |
|                        | Cisco DirSync  Service Name Cisco CallManager Cisco CallManager Cisco CallManager Cisco Unified Mobile Voice Access Service Cisco IP Voice Media Streaming App Cisco CTIManager Cisco Extension Mobility Cisco DHCP Monitor Service Cisco Intercluster Lookup Service Cisco Location Bandwidth Manager                                     | Started<br>Started<br>Not Running<br>Started<br>Started<br>Started<br>Started<br>Started<br>Not Running<br>Not Running<br>Started                                         | Activation Status<br>Activated<br>Activated<br>Deactivated<br>Activated<br>Activated<br>Activated<br>Deactivated<br>Deactivated<br>Deactivated<br>Activated                                                                | Start Time           Tue Mar 12 15:28:24 2013           Start Time           Tue Mar 12 15:28:15 2013           Tue Mar 12 15:28:15 2013           Tue Mar 12 15:28:16 2013           Tue Mar 12 15:28:19 2013           Tue Mar 12 15:35:22 2013           Tue Mar 12 15:38:14 2013                                                                                                    | Up Time           41 days 18:48:06           Up Time           41 days 18:48:15           41 days 18:48:16           41 days 18:48:16           41 days 18:48:11           41 days 18:48:11           41 days 18:41:08           41 days 18:48:16                                                                                                    |
|                        | Cisco DirSync  Service Name Cisco CallManager Cisco CallManager Cisco CallManager Cisco Unified Mobile Voice Access Service Cisco IP Voice Media Streaming App Cisco CTIManager Cisco Extension Mobility Cisco DHCP Monitor Service Cisco Intercluster Lookup Service Cisco Location Bandwidth Manager Cisco Dialed Number Analyzer Server | Started<br>Started<br>Not Running<br>Started<br>Started<br>Started<br>Started<br>Not Running<br>Not Running<br>Started<br>Started                                         | Activation status<br>Activated<br>Activated<br>Deactivated<br>Activated<br>Activated<br>Activated<br>Activated<br>Deactivated<br>Deactivated<br>Activated<br>Activated<br>Activated<br>Activated                           | Start Time           Tue Mar 12 15:28:24 2013           Start Time           Tue Mar 12 15:28:15 2013           Tue Mar 12 15:35:24 2013           Tue Mar 12 15:28:16 2013           Tue Mar 12 15:28:19 2013           Tue Mar 12 15:35:22 2013           Tue Mar 12 15:28:14 2013           Tue Mar 12 15:28:14 2013           Tue Mar 12 15:28:27 2013                                                                                                    | 41 days 18:48:06<br>41 days 18:48:06<br>41 days 18:48:15<br>41 days 18:48:15<br>41 days 18:48:14<br>41 days 18:48:14<br>41 days 18:48:10<br>41 days 18:48:16<br>41 days 18:48:03                                                                                                    |
|                        | Cisco DirSync  Service Name Cisco CallManager Cisco CallManager Cisco Messaging Interface Cisco Unified Mobile Voice Access Service Cisco IP Voice Media Streaming App Cisco CTIManager Cisco CTIManager Cisco DAtter Lookup Service Cisco Location Bandwidth Manager Cisco Dialed Number Analyzer Server Cisco Dialed Number Analyzer     | Started<br>Started<br>Started<br>Started<br>Started<br>Started<br>Started<br>Not Running<br>Not Running<br>Started<br>Started<br>Started<br>Started<br>Started<br>Started | Activation status<br>Activated<br>Activated<br>Deactivated<br>Activated<br>Activated<br>Activated<br>Activated<br>Deactivated<br>Deactivated<br>Activated<br>Activated<br>Activated<br>Activated<br>Activated<br>Activated | Start Time           Tue Mar 12 15:28:24 2013           Start Time           Tue Mar 12 15:28:15 2013           Tue Mar 12 15:28:15 2013           Tue Mar 12 15:28:16 2013           Tue Mar 12 15:28:19 2013           Tue Mar 12 15:28:219 2013           Tue Mar 12 15:28:219 2013           Tue Mar 12 15:28:2103           Tue Mar 12 15:28:22 2013           Tue Mar 12 15:28:24 2013           Tue Mar 12 15:28:24 2013           Tue Mar 12 15:28:24 2013           Tue Mar 12 15:35:24 2013 | 41 days 18:48:06<br>41 days 18:48:06<br>41 days 18:48:15<br>41 days 18:48:15<br>41 days 18:48:14<br>41 days 18:48:14<br>41 days 18:48:10<br>41 days 18:48:16<br>41 days 18:48:03<br>41 days 18:41:06                                                                                                    |

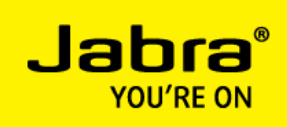

4. Test jabber-config.xml file accessibility

Test the accessibility of the jabber-config.xml file by enter following URL in a Browser:

http://<TFTP-server>:6970/jabber-config.xml

Example:

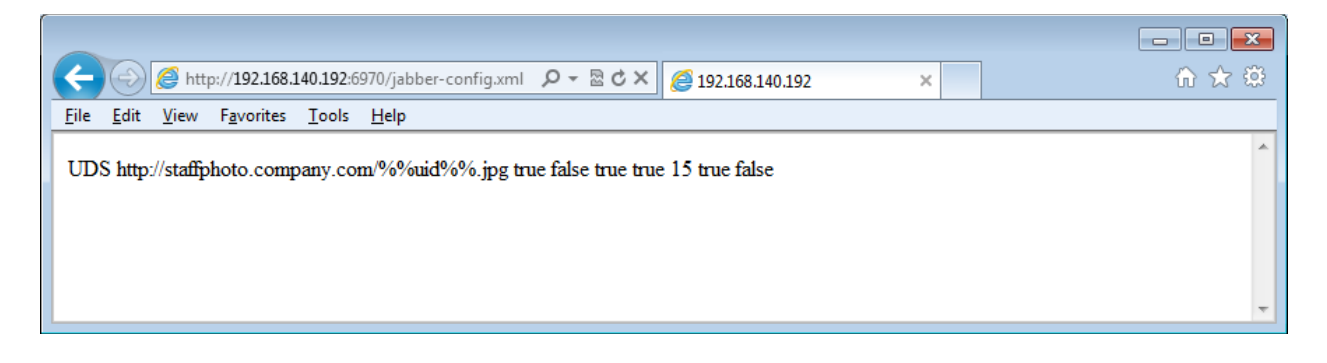